# Redmine

# Sistema de Gestión de Proyectos

| Dirección de Gestión de las Tecnologías de la Información y la Comunicación |

| Secretaría General |

| Universidad Nacional del Litoral |

| Santa Fe, Argentina | 2024 |

# Índice de Contenidos

| Contexto de Desarrollo                                | 2  |
|-------------------------------------------------------|----|
| Procedimiento de Alta Usuario en Gestión de Proyectos | 2  |
| ¿Cómo solicitar usuario para ticketera de Proyectos?  | 2  |
| ¿Cómo se ordenan las Peticiones?                      | 3  |
| Ingreso a Gestión de Proyectos UNL                    | 4  |
| 1. ¿Cómo ingresar al Sistema de Gestión de Proyectos? | 4  |
| 2. ¿Cómo seleccionar el Proyecto asociado?            | 6  |
| Generación de Peticiones o Tickets                    | 7  |
| ¿Cómo generar una nueva petición o un nuevo ticket?   | 7  |
| ¿Cómo realizar el seguimiento de un ticket?           | 12 |
| ¿Cómo modificar un ticket?                            | 14 |
| Circuito del cursado del ticket o petición            | 16 |
| Visualización del ticket o petición                   | 16 |
| Sistema de alertas en Gestión de Proyectos            | 17 |

# Contexto de Desarrollo

Es una herramienta multiplataforma para la gestión y planificación de proyectos con tecnologías libres que ofrece la Universidad. La misma es utilizada para la sistematización de creación de diversas Peticiones o "tickets" para realizar diferentes solicitudes, ya sean para resolución/reportes de problemas sobre sistemas de información, requerimiento de soporte técnico, desarrollo. En general, para dejar asentado, registrado y trazable el pedido para la gestión de alguna tarea específica.

## Procedimiento de Alta Usuario en Gestión de Proyectos

#### ¿Cómo solicitar usuario para ticketera de Proyectos?

La persona que va a interactuar en con Peticiones/Tickets en el Proyecto debe autogenerar su usuario, a través del siguiente link: <u>https://servicios.unl.edu.ar/tickets/account/register</u>

| ▲ Gestión de Proyectos UNL             | x +                                                                                                    | 0       | - 1       | J ×     |
|----------------------------------------|----------------------------------------------------------------------------------------------------|---------|-----------|---------|
| ← → C                                  | edu.ar/tickets/account/register                                                                                                    |         | ☆         | -       |
|                                        |                                                                                                    | Iniciar | sesión Re | gistrar |
| UNIVERSIDAD NACIONA<br>UNL DEL LITORAL | Gestión de Proyectos UNL                                                                                                    |         |           |         |
|                                        |                                                                                                    |         |           |         |
|                                        |                                                                                                    |         |           |         |
|                                        |                                                                                                    |         |           |         |
| Registrar                              |                                                                                                    |         |           |         |
| Registral                              |                                                                                                    |         |           |         |
| Identificador *                        |                                                                                                    | _       |           |         |
| Identification                         | El identificador deberá estar compuesto por la primer letra del nombre seguida del apellido (sin acentos). Por ejemplo: Juan Pérez, jperez. |         |           |         |
|                                        | Los usuarios que no respeten esta norma no serán habilitados.                                                                               |         |           |         |
| Contraseña *                           | B anna dessa anna minima                                                                                                    |         |           |         |
| Confirmación *                         | o caracteres como minimo.                                                                                                    |         |           |         |
| Nombre *                               |                                                                                                    |         |           |         |
| Apellido *                             |                                                                                                    |         |           |         |
| Correo electrónico *                   |                                                                                                    |         |           |         |
|                                        | Es un requisito excluyente utilizar una <b>cuenta de correo institucional.</b> Por ejemplo: jperez@rectorado.unl.edu.ar.                    |         |           |         |
|                                        | En caso de no tener una, solicitela en la dependencia en la cual pertenece.                                                                 |         |           |         |
| Idioma                                 | Spanish (Español)                                                                                                    |         |           |         |
| Unidad Académica                       |                                                                                                    |         |           |         |
|                                        |                                                                                                    |         |           |         |
| Aceptar                                |                                                                                                    |         |           |         |
| <u></u>                                |                                                                                                    |         |           |         |

-Figura 1-

El usuario designado debe completar el formulario con los siguientes datos:

- Identificador: nombre de usuario con el cual ingresará al sistema. El identificador deberá estar compuesto por la primer letra del nombre seguida del apellido (sin acentos). Por ejemplo: Juan Pérez, jperez. Los usuarios que no respeten esta norma no serán habilitados. Sugerimos que utilice el mismo nombre de su correo institucional (la parte delante del @)
- Contraseña: puede ser alfanumérica y deberá tener 8 caracteres como mínimo.
- Confirmación: debe volver a colocar la misma contraseña del ítem anterior.
- ✓ Nombre: nombre del usuario designado para cumplir el rol de Responsable Operativo.
- Apellido: apellido del usuario designado para cumplir el rol de Responsable Operativo.
- Correo electrónico: Es un requisito excluyente utilizar una cuenta de correo personal e institucional. Por ejemplo: jperez@rectorado.unl.edu.ar. En caso de no tener una, solicítela accediendo a <a href="https://www.unl.edu.ar/servicios/solicitudes/">https://www.unl.edu.ar/servicios/solicitudes/</a>, este trámite es completamente online.
- Idioma: seleccionar Spanish (Español).
- Unidad Académica: detallar la UA/Dependencia/Secretaría a la cual pertenece.

#### Luego presionar el botón Aceptar

- →
- → Una vez enviado el formulario recibirá un mail de confirmación desde <u>no-reply@rectorado.unl.edu.ar</u> en la Bandeja de Entrada del correo detallado en el mismo formulario, en caso de no encontrarlo en dicha bandeja verificar carpeta SPAM
- Luego que recibe este correo, debe enviar un mail a procesosdigetic@rectorado.unl.edu.ar, informando su Nombre, Apellido y usuario y Proyecto(s) al cual desea ser asociado. Usualmente, el Proyecto es el Sistema Informático sobre el cual ud. trabajará estas peticiones o tickets.

#### ¿Cómo se ordenan las Peticiones?

En el **Sistema de Gestión de Proyectos** las Peticiones o Tickets se agrupan dentro de diferentes Proyectos. Cada usuario puede estar asociado a más de un Proyecto. Esto se observará en el listado que aparece replegado a la derecha de la pantalla, allí cada usuario podrá ver y acceder a la gestión de las peticiones dentro de cada proyecto a los que fue vinculado.

| ↑ Gestión de Proyectos UNL × +                                                                                                    | <b>o</b> - 0                                                                                                    |
|----------------------------------------------------------------------------------------------------|----------------------------------------------------------------------------------------------------|
| ← → C                                                                                                    | er 🔍 🚖 🔕<br>Conectado como USUBITO NI cuenta Terminar sesión                                                                                               |
| UNIVERSIDAD NACIONAL<br>DEL LITORAL<br>ENTRY ( MORTINA<br>TINICIO                                                                                                    | Búsqueda:<br>Ir al proyecto<br>Ir al proyecto<br><br>Administradores<br>> Atas Dipt<br>LTSP-Cluster<br>Rediseño red<br>Argos<br>> Desarrollo<br>> Usuarios |
| Bienvenido a la plataforma de gestión de proyectos de la Universidad Nacional del Litoral<br><i>Si aún no tiene un proyecto asociado, recuerde solicitárselo al jefe de proyecto.</i><br>Para otras consultas, puede realizar una petición en: <i>©</i> Administración de la plataforma<br><i>©</i> Últimas noticias<br>Documentos: Novedades Funcionales Guarani 31-08-2020<br>Añadido por Jorge hace <u>12 meses</u><br>Documentos: Novedades Funcionales Guarani 27-07-2020<br>Añadido por Jorge hace <u>alrededor de 1 año</u><br>Documentos: Novedades Funcionales Guarani 23-06-2020<br>Añadido por Jorge hace <u>alrededor de 1 año</u><br>Documentos: Novedades Funcionales Guarani 05-06-2020<br>Añadido por Jorge hace <u>alrededor de 1 año</u><br>Documentos: Novedades Funcionales Guarani 05-06-2020<br>Añadido por Jorge hace <u>alrededor de 1 año</u><br>Documentos: Novedades Funcionales Guarani 05-06-2020 |                                                                                                    |

-Figura 2-

### Ingreso a Gestión de Proyectos UNL

#### 1. ¿Cómo ingresar al Sistema de Gestión de Proyectos?

Una vez que reciba la respuesta desde <u>procesosdigetic@rectorado.unl.edu.ar</u>, indicándole que ha sido asociado al proyecto solicitado, ya podrá ingresar a la Plataforma para operar. Lo hace accediendo a <u>https://servicios.unl.edu.ar/tickets</u>

| $  \begin{tabular}{c} \begin{tabular}{c} \begin{tabular}{c} \begin{tabular}{c} \end{tabular} \\ \hline \begin{tabular}{c} \end{tabular} \end{tabular} \end{tabular} \end{tabular} \begin{tabular}{c} \end{tabular} \end{tabular} t$ | ectos UN × + | //servicios. <b>uni.edu.ar</b> /tickets/login7ba | ck_url=https%3A%2F%2Fservici | ios.unl.edu.ar%2Fticke | (150%) 🖾 | ☆ <u>*</u> !  | -       | o ×<br>⊛ ≡ |
|----------------------------------------------------------------------------------------------------|--------------|--------------------------------------------------|------------------------------|------------------------|----------|---------------|---------|------------|
| and the second second second                                                                                                    |              |                                                  |                              |                        |          | Iniciar sesio | ón Regi | strar      |
| UNL                                                                                                    |              | Gestión de Pro                                   | yectos UNL                   |                        |          |               |         |            |
|                                                                                                    |              |                                                  |                              |                        |          |               |         |            |
|                                                                                                    |              |                                                  |                              |                        |          |               |         |            |
|                                                                                                    |              |                                                  |                              |                        |          |               |         |            |
|                                                                                                    |              |                                                  |                              |                        |          |               |         |            |
|                                                                                                    |              | Identificador:                                   |                              |                        |          |               |         |            |
|                                                                                                    |              | Contraseña:                                      |                              |                        |          |               |         |            |
|                                                                                                    |              | ¿Olvidaste la contraseña?                        |                              | Acce                   | der »    |               |         |            |
|                                                                                                    |              |                                                  |                              |                        |          |               |         |            |
|                                                                                                    |              |                                                  |                              |                        |          |               |         |            |
|                                                                                                    |              |                                                  |                              |                        |          |               |         |            |

-Figura 3-

En caso de haber olvidado su contraseña debe seleccionar ¿Olvidaste la contraseña?

|       |                           |           | Iniciar sesión Registrar |
|-------|---------------------------|-----------|--------------------------|
| UNL   | Gestión de Proyectos Ul   | NL        |                          |
|       |                           |           |                          |
|       |                           |           |                          |
| 0.000 |                           |           |                          |
|       |                           |           |                          |
|       |                           |           |                          |
|       |                           |           |                          |
|       | Identificador:            |           |                          |
|       | Contraseña:               |           |                          |
|       |                           |           |                          |
|       | ¿Olvidaste la contraseña? | Acceder » |                          |
|       |                           |           |                          |
|       |                           |           |                          |
|       |                           |           |                          |
|       |                           |           |                          |
|       |                           |           |                          |
|       |                           |           |                          |

#### -Figura 4-

En la pantalla siguiente debe colocar el mail personal e institucional consignado en el formulario de registro. A ese preciso mail le llegará un correo desde <u>no-reply@rectorado.unl.edu.ar</u> para que pueda restablecer su contraseña.

| Correo electrónico * Aceptar |                      |                          | Iniciar sesión Regist |
|------------------------------|----------------------|--------------------------|-----------------------|
| Correo electrónico *         | UNIVERSIDAD NACIONAL | Gestión de Proyectos UNL |                       |
| Correo electrónico *         |                      | •                        |                       |
| Correo electrónico *         |                      |                          |                       |
| Correo electrónico *         |                      |                          |                       |
| Correo electrónico *         |                      |                          |                       |
| Correo electrónico *         | ¿Olvidaste la d      | ontraseña?               |                       |
| Correo electrónico *         |                      |                          |                       |
|                              | Correo electrónico * | Aceptar                  |                       |
|                              |                      |                          |                       |
|                              |                      |                          |                       |
|                              |                      |                          |                       |
|                              |                      |                          |                       |
|                              |                      |                          |                       |
|                              |                      |                          |                       |
|                              |                      |                          |                       |
|                              |                      |                          |                       |
|                              |                      |                          |                       |
|                              |                      |                          |                       |
|                              |                      |                          |                       |

-Figura 5-

#### 2. ¿Cómo seleccionar el Proyecto asociado?

Luego de loguearse, observará la pantalla principal y un box desplegable en margen superior de la derecha con la lista de Proyectos a los cuales está vinculado. Una vez seleccionado el Proyecto deseado, como **"Bedelía - Usuarios**" en el caso del ejemplo que se muestra en la Figura 6.

Ingresando a cada proyecto a los que está relacionado, podrá realizar una petición o ticket solicitando alguna tarea a realizar, detallando algún problema, reportar errores de sistemas, requerimientos de uso o mejoras del sistema.

| Inicio Mipágina Proyectos Administración Ayuda                                                                                                    | Conectado como amaqueda Mi cuenta Terminar sesión                                                            |
|----------------------------------------------------------------------------------------------------|----------------------------------------------------------------------------------------------------|
| UNIVERSIDAD NACIONAL<br>DEL LITORAL<br>BANTA FE, ARICIMINA<br>Gestión de Proyecto                                                                                                    | Ir al proyecto  S UNI * concursos-fiq Ajuna Argos * Desarrollo                                               |
| Inicio Proyecto para bedeles                                                                                                    | <ul> <li>» Usuarios Argos</li> <li>Boletín Oficial</li> <li>Bedelía</li> <li>» Bedelía - Usuarios</li> </ul> |
| Bienvenido a la plataforma de gestión de proyectos de la Universidad Nacional<br>del Litoral<br><i>Si aún no tiene un proyecto asociado, recuerde solicitárselo al jefe de<br/>proyecto.</i><br>Para otras consultas, puede realizar una petición en: <b>Administración de la</b><br>plataforma | UNLEventos<br>» Desarrollo<br>» Eventos Usuarios<br>DISA<br>Desarrollo Encuestas<br>Escuelas Medias          |

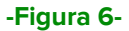

# Generación de Peticiones o Tickets

#### ¿Cómo generar una nueva petición o un nuevo ticket?

#### Vamos a utilizar como ejemplo el Proyecto "Bedelía - Usuarios"

 Al ingresar al sistema, en el caso de este ejemplo, el bedel debe seleccionar el Proyecto "Bedelía - Usuarios" e ingresar a la pestaña "Nueva petición" de la barra de menú:

|                                                                                                    | micio Mipágina Proyectos Administració | n Ayuda                                                                       |                                        | Conectado or                                                                                                    | orro amaqueda Mi cuenta Terminar sesión |
|----------------------------------------------------------------------------------------------------|----------------------------------------|-------------------------------------------------------------------------------|----------------------------------------|----------------------------------------------------------------------------------------------------|-----------------------------------------|
| With any Activities Periodice     With any Activities Periodice     Image: Control of the second control of the second control of the sec                                                                                    |                                        | Desarrollo ROJO » Bedelía » Bedel                                             | ía - Usuarios Busqueda:                | » Bedelía - Usuarios                                                                                                    |                                         |
| Watar A thirdid Periodes     Image: Contract problem     Two * Threas     Two * Threas     Image: Contract problem     Image: Contract problem     Two * Threas     Image: Contract problem     Image: Contract problem     Image: Contrac                                                                                                    |                                        |                                                                               |                                        |                                                                                                    |                                         |
| Subcond pecticidad         Image: Strate of Strate and Strate and Strate an                                                          | Vistazo Actividad Peticion             | s Nueva petición Gantt Calendario Noticias                                    | Documentos Wiki Archivos Configuración |                                                                                                    |                                         |
| Nueva petición                                                                                                    |                                        |                                                                               | CONTRACTOR CONTRACTOR CONTRACTOR       | THE REPORT OF THE PROPERTY OF THE PROPERTY OF |                                         |
| Tipe * Inreas <ul> <li>Phonds</li> <li>B * U * C * 100 # 100 # # # # # # # # # # # # # # #</li></ul>                                                                                                    | Nueva petición                         |                                                                               |                                        |                                                                                                    |                                         |
| Too * Breas                                                                                                    |                                        |                                                                               |                                        |                                                                                                    |                                         |
| Autor *  Description B V C Ha N2 HB V V V V V V V V V V V V V V V V V V                                                                                                    | Tipo *                                 | Tareas v                                                                      |                                        |                                                                                                    | Privada                                 |
| Descripción B Z U S C HA H2 HA E E A G MAR ALANA ALANA | Asunto*                                |                                                                               |                                        |                                                                                                    |                                         |
| Estado * Nueva       Teres padre         Prioridad * Normal       Pecha de incicio         Prioridad * Normal       Pecha de incicio         Asignado a       Pecha de incicio         Fecha fin       Image estimado         Horas       % Realizado         % Realizado       % Pecha fin         Beguidores       Andreira Fabina Magneta         o horas regolativas       Gabriela Petrosino         O horas regolativas       Petrosativas                                                                                                    | Descripción                            | В / Ц ↔ С на на на ;Ξ ;Ξ Э Э р                                                | • • •                                  |                                                                                                    |                                         |
| Estado * Nueva       Tarea padre         Prioridad * Normal       Colorado e losicio         Prioridad * Normal       Fecha de losicio         Asignado a       Fecha fin         Ficheres       Fecha fin         Ficheres       Examinar         No se seleccionaron archivos. (Israña miaine: 10 Mi)         Seguidores:       Andreia Fabina Magneta         o hocer seguidores pera aladirás                                                                                                    |                                        | 1                                                                             |                                        |                                                                                                    |                                         |
| Estado * Nueva       Teres padre         Prioridad * Normal       V         Prioridad * Normal       V         Asignado a       V         Fecha de Inicio       2024-08-21         Asignado a       V         Fecha fin       Image estimado         Heatizado       9%         Ficheres       Examinar No se seleccionaron archivos. (Israña niaine: 10 Mil)         Seguidores       Andreia Fabina Magneta         o horor registres pers aladina       Romina Rocio Lo Vuolo         O horor registres pers aladina       Victoria Amarilio                                                                                                    |                                        |                                                                               |                                        |                                                                                                    |                                         |
| Estado * Nueva       Tarea padre         Prioridad * Normal       V         Prioridad * Normal       V         Asignado a       V         Fecha de Inicio       2024-08-21         Asignado a       V         Fecha fin       Image estimado         Headizado       9%         Ficheres       Examinar         No se seleccionaron archivos. [Ismale naime: 10 M0]         Seguidores       Andreia Petrosino         o horo: regultres pera aladina         o horo: regultres pera aladina                                                                                                    |                                        |                                                                               |                                        |                                                                                                    |                                         |
| Estado* Nueva       Tarea padre         Prioridad*       Normal         Asignado a       Fecha de inicio         Asignado a       Fecha de inicio         Ficheros       Examinar         No se seleccionaron archivos. (Ismala maine: 10 MI)       Benina Rocio Lo Wolo         Prioritad*       Oncor regultores yeas aladina         O nocor regultores yeas aladina       Gabriela Petrosino         O nocor regultores yeas aladina       Crear y continuar)         Crear y continuar)       Protostatar                                                                                                    |                                        |                                                                               |                                        |                                                                                                    |                                         |
| Prioridad * Normal   Prioridad * Normal   Procha de Inside 2024-08-21   Asignado a   Procha de Inside 2024-08-21   Procha de Inside 2024-08-21   Procha de I | Estado *                               | Nueva 🗸                                                                       | Tarea padre                            | ۹.                                                                                                    |                                         |
| Asignado a Fecha fin 38<br>Tiesipo estimudo Horas<br>9 Realizado 9% v<br>Ficheros Examinar No se seleccionaron archivos. (Israda naime: 10 Mil)<br>Seguidores Andrea Fabina Magarda Gabriela Petrosino<br>0 horo: registres pes aladins<br>Crear Crear v continuar Producticar                                                                                                    | Prioridad *                            | Normal ~                                                                      | Fecha de inicio                        | 2024-08-21                                                                                                    |                                         |
| Tiempo estimado     Horas       % Realizado     % % ~       % Realizado     % % ~       Ficheros     Examinar       Seguidores     Andrea Fabiana Magueda       o horar seguidores     Gabriela Petrosino       o horar seguidores     Victoria Amarilio                                                                                                    | Asignado a                             | v                                                                             | Fecha fin                              | 2                                                                                                    |                                         |
| Keekizado     0 %     v       Ficheros     Examinar     No se seleccionaron archivos. (Ismalo miaino: 10 MB)       Seguidores     Andrea Fabiana Maqueda     Gabriela Petrosino     Romina Rocio Lo Vuolo     Victoria Amarillo       o facor seguidores pas afadrins     Crear V continuar)     Crear V continuar)     Crear V continuar)                                                                                                    |                                        |                                                                               | Tiempo estimado                        | Horas                                                                                                    |                                         |
| Ficheros Examinar No se seleccionaron archivos. (Isratin miano: 10.00) Seguidores Andrea Fabiana Maqueda O abriela Petrosino O bacar seguidores Crear / Crear v continuar/ Profosalizar                                                                                                    |                                        |                                                                               | % Realizado                            | 0 % 🗸                                                                                                    |                                         |
| Segundores   Alloce A Housina Magunda   Gabriela Petrosino   Homina Hodo Lo Yuudo   Vicona Anazino<br>0 hace registeres para altadrias<br>Crear   Crear v continuar   Personalizar                                                                                                    | Ficheros                               | Examinar No se seleccionaron archivos. (Tamato miximo                         | 10 MB)                                 |                                                                                                    |                                         |
| Crear / Crear v continuar / Profusition                                                                                                    | Seguidores                             | Andrea Fabiana Maqueda     Gabrela Petro     Duscar seguidores para añadirles | isino Romina Rocio Lo Vuolo            | Victoria Amarilio                                                                                                    |                                         |
| Crear / Crear v continuar Previsualizar                                                                                                    |                                        |                                                                               |                                        |                                                                                                    |                                         |
|                                                                                                    | Crear Crear y continuar Pre            | visualizar                                                                    |                                        |                                                                                                    |                                         |
|                                                                                                    |                                        |                                                                               |                                        |                                                                                                    |                                         |

-Figura 7-

2. Allí deberá comenzar a completar los campos solicitados:

| Inicio Mi pág | jina Proyectos Administraci | ón Ayuda                   |                                        |                                           | Conectado como am    | nqueda Mi cuenta Terminar sesión |
|---------------|-----------------------------|----------------------------|----------------------------------------|-------------------------------------------|----------------------|----------------------------------|
| UNL           |                             | Desarrollo ROJO            | Bedelía » Bedelía - Usuarios           | Búsqueda:                                 | » Bedelía - Usuarios | ~                                |
|               |                             |                            |                                        |                                           |                      |                                  |
| Vistazo       | Actividad Peticion          | es Nueva petición Gantt    | Calendario Noticias Documentos Wiki    | Archivos Configuración                    |                      |                                  |
| -             |                             |                            |                                        |                                           |                      |                                  |
| Nue           | va petición                 |                            |                                        |                                           |                      |                                  |
|               |                             |                            |                                        |                                           |                      |                                  |
|               | Tipo *                      | Tareas                     | *                                      |                                           |                      | Privada                          |
|               | Descripción                 |                            |                                        |                                           |                      |                                  |
|               |                             | в / ш э с на на            | HB := := 19 19 pre 📷 🛋 🔮               |                                           |                      |                                  |
| 8             |                             |                            |                                        |                                           |                      |                                  |
|               |                             |                            |                                        |                                           |                      |                                  |
| 3             |                             |                            |                                        |                                           |                      |                                  |
|               | Fatada 1                    | 1                          |                                        | ¥                                         |                      |                                  |
| 3             | Prioridad*                  | Nueva                      | *                                      | Fecha de inicio                           |                      |                                  |
|               | Asignado a                  |                            | ~                                      | Fecha fin                                 | 2024-08-21           |                                  |
|               |                             |                            |                                        | Tiempo estimado                           | Horas                |                                  |
|               |                             |                            |                                        | % Realizado                               | 0% ~                 |                                  |
|               | Ficheros                    | Examinar No se seleccionar | on archivos. (Tamato miximo: 10 MB)    |                                           |                      |                                  |
|               | Seguidores                  | Andrea Fabiana Maqueda     | <ul> <li>Gabriela Petrosino</li> </ul> | <ul> <li>Romina Rocio Lo Vuolo</li> </ul> | Victoria Amarillo    |                                  |
|               |                             |                            |                                        |                                           |                      |                                  |
| Crear         | Crear y continuar Pro       | evisualizar                |                                        |                                           |                      |                                  |
| 1             |                             |                            |                                        |                                           |                      |                                  |
|               |                             |                            | Drawnard by Rades                      | ne C 2006-2016 Jean-Dhàinne Lann          |                      |                                  |

#### -Figura 8-

Aquellos campos que tengan el \* serán de carácter obligatorio para completar.

#### Información solicitada:

- Asunto: describir brevemente el motivo del inicio del ticket. El mismo debe ser lo más representativo posible de la petición a resolver.
- Descripción: describir detalladamente el problema, tarea, requerimiento, error, etc. para que la persona encargada de la resolución de dicho ticket tenga los elementos o datos suficientes para poder dar solución al mismo. Se pueden detallar casos testigos con algunos ejemplos o pasos realizados hasta que se llegó a la instancia de error o problema.
- Estado: inicialmente, una vez que se crea el ticket/petición quedará como
   "Nueva" y luego el estado será modificado de acuerdo al curso, resolución del mismo.

#### Los estado posibles del flujo principal son los siguientes:

- Nueva: estado inicial del ticket. Este estado indica que sólo se ha creado la petición y que aún no ha tenido atención para la resolución del mismo.
- En curso: el ticket/petición está siendo atendido por un responsable o referente técnico del Proyecto para poder resolverlo.
- Resuelta: es el estado que debe asignársele al pedido una vez que haya sido resuelto.

→ Cerrada: la petición tendrá este estado cuando el autor del ticket (quién lo creó) ha verificado la resolución de este y, que se le dió solución al problema planteado inicialmente.

Podemos utilizar también los siguientes estados, en caso de requerir más información o contexto:

- Comentarios: se utiliza cuando alguna de las partes intervinientes, debe realizar un comentario respecto al cursado del ticket, ya sea para realizar aclaraciones, agregar información, consultas, etc.
- Esperando respuesta: cuando el autor del ticket o administrador ha realizado una consulta y queda a la espera de una respuesta, ya sea de información solicitada, confirmación de datos cargados en el ticket, etc.
- → Rechazada: cuando el ticket/petición fue realizado en el proyecto equivocado, la solicitud es inviable, falta de información, etc.

| Inicio Mi pá | ina Proyectos Administració | in Ayuda                           |                       |                         |               | Conectado como | Mi cuenta Terminar sesión |
|--------------|-----------------------------|------------------------------------|-----------------------|-------------------------|---------------|----------------|---------------------------|
| UNL          |                             | Desarrollo ROJO » Bede<br>Usuarios | lía » Bedelía -       | Büsqueda:               | » Bedelía - U | suarios        | ~                         |
| Vistazo      | Actividad Peticion          | es Nueva petición Gantt Calendari  | o Noticias Documentos | Wiki Archivos Configura | ción          |                |                           |
| Nue          | va petición                 |                                    |                       |                         |               |                |                           |
|              | Tipo *                      | Tareas v                           |                       |                         |               |                | Privada                   |
|              | Descripción                 | n<br>Nieva                         | 330                   |                         |               |                |                           |
|              |                             | Esperando respuesta<br>En curso    |                       |                         |               |                |                           |
|              |                             | Cerrada<br>Comentarios             |                       |                         |               |                |                           |
|              | Estado *                    | Rechazada<br>Nueva ~               |                       | Tarea padre             | ۹.            |                | -                         |
|              | Prioridad *                 | Normal                             |                       | Fecha de inicio         | 2024-08-21 🛃  |                |                           |

-Figura 9-

Prioridad: denota el carácter de urgencia de la atención o resolución de una solicitud nueva, la espera de una respuesta, comentario, etc. La misma puede ir variando según el tiempo transcurrido o necesidad de resolución. Tipos de prioridad:

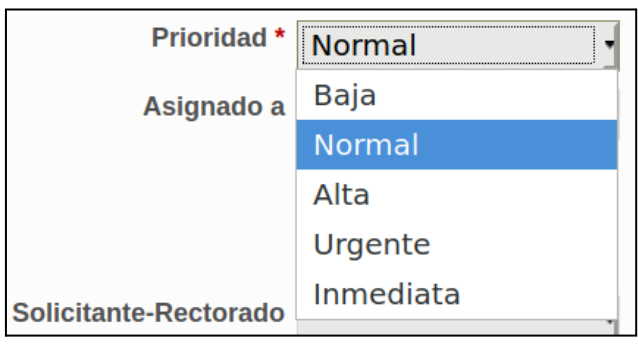

-Figura 10-

- → Baja: la petición será verificada pero no tiene urgencia de resolución y quedará a la espera hasta que puedan resolverse aquellas peticiones que presentan prioridad superior.
- → Normal: el ticket seguirá su curso normal, de acuerdo a la fecha en la que se generó.
- → Alta: el ticket será verificado y tomado lo antes posible para su devolución.
- → Urgente: el ticket tendrá una atención rápida para una respuesta o resolución del mismo.
- Inmediata: el ticket tiene máxima prioridad para la ejecución de una devolución, ya sea de la solución misma o consulta que sea necesaria.

Cabe aclarar que los estados pueden ser modificados por quien haya confeccionado el ticket o por el técnico/administrador del proyecto en cuestión según sea la necesidad de respuesta a una consulta realizada, pedido de información faltante, resolución del ticket, etc.

Ficheros: el usuario del Proyecto puede adjuntar diferentes archivos que crea convenientes para acelerar y colaborar con la resolución de la petición realizada. Pueden adjuntarse archivos hasta 10MB como máximo y pueden ser de distintas extensiones, capturas de pantallas, fotos, etc.

Se debe presionar el botón Examinar

| DEL LITORAL<br>MARTA FE, ANGENTIMA<br>ZO Actividad Peticio | Desarrollo ROJO<br>Usuarios                              | » Bedelía » Bedelía - B<br>Calendario Noticias Documentos V | üsqueda:<br>Wiki Archivos Configurad                                          | > Bede                         | elía - Usuarios | _       |
|------------------------------------------------------------|----------------------------------------------------------|-------------------------------------------------------------|-------------------------------------------------------------------------------|--------------------------------|-----------------|---------|
| ueva petición                                              |                                                          |                                                             |                                                                               |                                |                 |         |
| Tipo                                                       | Tareas                                                   | *                                                           |                                                                               |                                |                 | Privada |
| Asunto *<br>Descripción                                    | В / Ц & С и и                                            | 10 :: : 3 3 m <b></b> 9                                     |                                                                               |                                |                 |         |
| Asunto<br>Descripciór<br>Estado                            | B / U S C m m                                            | 10 E E B B m B B 9                                          | Tarea padre                                                                   |                                |                 |         |
| Asunto<br>Descripciór<br>Estado<br>Prioridad               | B I U S C III 12                                         | 10 E E B B M B B 9                                          | Tarea padre<br>Fecha de inicio                                                | 2024-08-22                     |                 |         |
| Asunto<br>Descripciór<br>Estado<br>Prioridad<br>Asignado a | B I U S C III 12                                         | 10 🗄 🗄 🗷 🦉 🖛 🗰 🖗                                            | Tarea padre<br>Fecha de inicio<br>Fecha fin<br>Tiempo estimado<br>% Realizado | 2024-08-22 Z<br>Horas<br>0 % ~ |                 |         |
| Asunto<br>Descripciór<br>Estado<br>Prioridad<br>Asignado a | B I U S C III II2 Nueva Normal Examinar io se selecciona | 10 E B B Pre                                                | Tarea padre<br>Fecha de inicio<br>Fecha fin<br>Tiempo estimado<br>% Realizado | 2024-08-22 Z<br>Horas<br>0 % ~ |                 |         |

-Figura 11-

Y luego de seleccionar los archivos presionar el botón

Abrir

| ۲  |                   |                                                                |                   | ~ ^ &                    |
|----|-------------------|----------------------------------------------------------------|-------------------|--------------------------|
| 0  | Recientes         |                                                                |                   |                          |
| 仚  | Carpeta personal  | Nombre 👻                                                       | Tamaño            | Modificado               |
|    | Escritorio        | <ul> <li>addons.json</li> <li>AlternateServices.txt</li> </ul> | 6,7 kB<br>0 bytes | 2 ago 2017<br>2 ago 2017 |
| *  | Descargas         | i blocklist.xml blocklists                                     | 276,3 kB          | 2 ago 2017<br>2 ago 2017 |
| D  | Documentos        | 📄 bookmarkbackups                                              |                   | 2 ago 2017               |
| Ø  | Imágenes          | eache2                                                         | 65,5 kB           | 2 ago 2017<br>2 ago 2017 |
| 13 | Música            | Compatibility.ini                                              | 160 bytes         | 2 ago 2017               |
| ×  | Vídeos            | content-prefs.sqlite                                           | 229,4 kB          | 19 oct 2016              |
| ¢, | proc 🚔            | Cookies.sqlite                                                 | 524,3 kB          | 2 ago 2017<br>2 ago 2017 |
|    | Oficina           | datareporting                                                  | 2,4 kB            | 2 ago 2017<br>2 ago 2017 |
| +  | Otras ubicaciones | extensions.ini                                                 | 296 bytes         | 2 ago 2017<br>2 ago 2017 |
|    |                   |                                                                | Todos la          | os archivos 👻            |
|    |                   |                                                                | Cancelar          | Abrir                    |

-Figura 12-

3. Una vez completado los campos solicitados se debe presionar el botón "**Crear**" para que el ticket iniciado comience el circuito y sea tomado por un administrador/técnico y éste cambie su estado a: "En curso" para evaluar la solución a la petición solicitada.

|                                                                | Desarrollo ROJO » B<br>Usuarios                                                                                                    | edelia » Bedelía - 🛛 🔋                                    | iùsqueda:                                                                                        | » Bec                                    | delía - Usuarios |         |
|----------------------------------------------------------------|----------------------------------------------------------------------------------------------------|-----------------------------------------------------------|--------------------------------------------------------------------------------------------------|------------------------------------------|------------------|---------|
| to Actividad Peti                                              | iciones Nueva petición Gantt Cale                                                                                                    | endario Noticias Documentos V                             | Viki Archivos Configurac                                                                         | ión                                      | _                | _       |
| ueva petició                                                   | n                                                                                                    |                                                           |                                                                                                  |                                          |                  |         |
| Ti                                                             | ipo* Tareas 🗸 🗸                                                                                                    |                                                           |                                                                                                  |                                          |                  | Privada |
| Descrip                                                        | ción B I U S C HI H2 H3                                                                                                    | II II II II Pre 🔒 🖬 😣                                     |                                                                                                  |                                          |                  |         |
|                                                                |                                                                                                    |                                                           |                                                                                                  |                                          |                  |         |
| Esta                                                           | ido* Nueva                                                                                                    | v                                                         | Tarea padre                                                                                      | 9                                        |                  |         |
| Esta<br>Priorid                                                | ido* Nueva<br>iad* Normal                                                                                                    | *<br>*                                                    | Tarea padre<br>Fecha de Inicio                                                                   | 2024-08-22                               |                  |         |
| Esta<br>Priorid<br>Asigna                                      | ido * Nueva<br>Iad * Normal<br>do a                                                                                                    | <b>v v</b>                                                | Tarea padre<br>Fecha de Inicio<br>Fecha fin                                                      | 2024-08-22                               |                  |         |
| Esta<br>Priorid<br>Asignar                                     | ido • Nueva<br>Iad • Normal<br>do a                                                                                                    | •<br>•<br>•                                               | Tarea padre<br>Fecha de inicio<br>Fecha fin<br>Tiempo estimado                                   | 2024-08-22 Z                             |                  |         |
| Esta<br>Priorid<br>Asigna                                      | do • Nueva<br>lad • Normal<br>do a                                                                                                    | •<br>•<br>•                                               | Tarea padre<br>Fecha de inicio<br>Fecha fin<br>Tiempo estimado<br>% Realizado (                  | 2024-08-22 2                             |                  |         |
| Esta<br>Priorid<br>Asignar<br>Fich                             | do * Nueva<br>lad * Normal<br>do a<br>eros Examinar No se seleccionaron                                                                                       | v<br>v<br>archivos. (tenedo máximu: 10 kt)                | Tarea padre<br>Fecha de inicio<br>Fecha fin<br>Tiempo estimado<br>% Realizado                    | 2024-08-22                               |                  |         |
| Esta<br>Priorid<br>Asigna<br>Fich<br>Seguid                    | do • Nueva<br>Mormal<br>do a<br>eros<br>Examinar No se seleccionaron<br>ores<br>Andrea Fabiana Magunda<br>o maze mgadores pre aftaños                         | v v v archivos. (tamatu másimu: 10 tet) Gabriela Petosino | Tarea padre<br>Fecha de Inicio<br>Fecha fin<br>Tiempo estimado<br>% Realizado<br>Romina Rocio Lo | 2024-08-22 2<br>Horas<br>0 % Vuolo       | Uctoria Amarilio |         |
| Esta<br>Priori<br>Asigna<br>Fich<br>Seguid<br>Grear y continua | do * Nueva<br>Iad * Normal<br>do a<br>eros Examinar No se seleccionaron<br>ores Andrea Fabiana Maqueda<br>o Busar regulatore para atuatros<br>P Previsualizar | archivos. (Innulu máximu: 10 km)<br>Gabriela Petrosino    | Tarea padre<br>Fecha de inicio<br>Fecha fin<br>Tiempo estimado<br>% Realizado<br>Romina Rocio Lo | 2024-08-22 2<br>Horas<br>0 % v<br>Vluolo | Utoria Amarilo   |         |

-Figura 13-

 Luego de la creación del ticket (estado "Nuevo") el bedel debe realizar el seguimiento del mismo verificando su estado y atender alguna consulta (estado "Esperando respuesta" o "Comentarios"), pedido de información faltante, o simplemente para verificar la solución tomada por el administrador/técnico (estado "Resuelta"), y si ésta da por solucionada la petición solicitada debe cambiar el estado del ticket por "Cerrada".

#### ¿Cómo realizar el seguimiento de un ticket?

 Una vez que el bedel ingresa al Sistema de Gestión de Proyectos con su usuario/contraseña y selecciona el proyecto "Bedelía - Usuarios", debe seleccionar la pestaña "Peticiones" de la Barra de Menú donde podrá observar la siguiente pantalla:

| Inicio | Mi págin | a Proyecto | s Ayuda   |                                                |                |                |                  |                  | Conectado como usuario Mi cuenta Terminar sesión                                                 |
|--------|----------|------------|-----------|------------------------------------------------|----------------|----------------|------------------|------------------|--------------------------------------------------------------------------------------------------|
| UN     |          | IVERSIDAD  | Peticio   | Proyecto 8                                     | Noticias Docum | rentos Archivo | Büsqueda: (      |                  | Proyecto &&& 🗸                                                                                   |
| P      | etic     | ione       | s         |                                                |                |                |                  |                  | Peticiones<br>Ver todas las peticiones<br>Resumen                                                |
| 2      | Estado   |            |           | abierta 🖌                                      |                |                | Añadir el filtro | ~                | Consultas personalizadas                                                                         |
| •      | Opciones | Anular 🛃   | Guardar   |                                                |                |                |                  |                  | Tickets semana del 15 al 22 de febrero<br>2016<br>Tickets semana del 21 al 26 de febrero<br>2016 |
| *      | # -      | Estado     | Prioridad | Asunto                                         | Autor          | Asignado a     | Actualizado      | Creado           |                                                                                                  |
|        | 103233   | Nueva      | Normal    | cambio de toner -<br>Contabilidad              | Andrea Fabiana | Gaspar         | 23-08-2021 11:49 | 23-08-2021 11:39 |                                                                                                  |
|        | 103214   | Nueva      | Normal    | actualizar Navegador<br>Mozilla - Intendencia  | Andrea Fabiana |                | 23-08-2021 10:34 | 23-08-2021 10:34 |                                                                                                  |
|        | 103044   | Resuelta   | Normal    | El usuario no puede<br>firmar digitalmente     | Matias         | Matias         | 19-08-2021 08:36 | 19-08-2021 08:32 |                                                                                                  |
|        | 103042   | En curso   | Normal    | Instalar drivers y<br>aplicaciones para firmar | Matias         | Matias         | 19-08-2021 08:37 | 19-08-2021 08:19 |                                                                                                  |
|        | 103041   | En curso   | Normal    | Instalar drivers y<br>aplicaciones para firmar | Matias         | Matias         | 19-08-2021 08:22 | 19-08-2021 08:18 |                                                                                                  |
|        |          | Numer      | Normal    | Problemas con el equino                        | Cristian       | Cristian       | 17-08-2021 10-10 | 17-08-2021 10:10 |                                                                                                  |

-Figura 14-

 Allí podrá observar la grilla de los tickets generados, ordenados inicialmente por su número de identificación "#", dicho orden podrá ser modificado haciendo click sobre los títulos de las columnas (Barra de títulos).

Los datos que se observarán en la grilla son los siguientes:

- → #: es el número de identificación del ticket, asignado secuencialmente por el mismo sistema a medida que se van creando en cada proyecto.
- → Estado: estado actual de la petición (ticket), cuyo valor puede ser Nueva, En curso, Comentarios, Esperando respuesta y Resuelta. En principio, siempre se muestran las peticiones "Abiertas", las que pasan a estado "Cerrada" no se visualizan hasta que se aplica el filtro de listar este estado.
- → Prioridad: muestra la urgencia con la cual se le dará cursado a la petición.
- → Asunto: cita brevemente el problema o motivo de la creación del ticket.
- → Autor: detalla nombre y apellido del usuario que creó el ticket.

- Asignado a: muestra el último usuario o técnico/administrador que tiene asignado el ticket.
- Actualizado: muestra la fecha de la última modificación del ticket, ya sea porque se agregó información, se realizó alguna consulta, etc.
- → Creado: muestra la fecha de creación del ticket.

| Inicia | o Mi págin                                        | a Proyecto             | s Ayuda             |                                         |                         |              |                                 |                            | Conectado como USUARIO Ni cuenta Terminar sesión                                                                                                    |
|--------|---------------------------------------------------|------------------------|---------------------|-----------------------------------------|-------------------------|--------------|---------------------------------|----------------------------|----------------------------------------------------------------------------------------------------|
| UN     |                                                   | IVERSIDAD<br>L LITORAL | NACIONAL            | Proyecto                                | 888                     |              | Búsqueda:                       |                            | Proyecto &&& V                                                                                                    |
| Vis    | tazo J                                            | Actividad              | Peticio             | Nueva petición                          | Noticias Docum          | entos Archiv | os Configuració                 | n                          |                                                                                                    |
| F      | Petic<br>Filtros<br>Estado<br>Opciones<br>Aceptar | ione:                  | <b>S</b><br>Guardar | abierta  ✔<br>Grilla ordenada           | por Número de           | ticket       | Añadir el filtro                | ٣                          | Peticiones<br>Ver todas las peticiones<br>Resumen<br>Consultas personalizadas<br>Tickets semana del 15 al 22 de febrero<br>2016<br>Tickets semana del 21 al 26 de febrero<br>2016 |
| 1      | 103480                                            | Estado<br>En curso     | Prioridad           | Asunto                                  | Autor<br>Andrea Fablana | Asignado a   | Actualizado<br>27-08-2021 09:01 | Creado<br>27-08-2021 09:01 | Barra de títulos                                                                                                    |
|        |                                                   |                        |                     | Aud. Interna                            |                         |              |                                 |                            |                                                                                                    |
|        | 103460                                            | Nueva                  | Normal              | actualización SO Linux -<br>Intendencia | Andrea Fabiana          |              | 26-08-2021 15:17                | 26-08-2021 15:17           |                                                                                                    |
|        | 103397                                            | En curso               | Normal              | actualización de pc -<br>Tesorería      | Andrea Fabiana          | Gaspar       | 26-08-2021 11:15                | 25-08-2021 13:04           |                                                                                                    |
|        | 103307                                            | Resuelta               | Normal              | Instalar cliente delgado<br>Auditoría   | Matias                  | Matias       | 25-08-2021 08:32                | 24-08-2021 12:05           |                                                                                                    |
|        | 103306                                            | Resuelta               | Normal              | Error al desinstalar<br>programas       | Matias                  | Matias       | 24-08-2021 12:02                | 24-08-2021 12:02           |                                                                                                    |

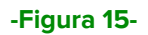

3. Para ingresar o abrir el ticket deseado debe presionar la celda de la columna **"Asunto**" correspondiente a dicho ticket:

| Inicia   | Mi págin    | a Proyecto | os Ayuda     |                                          |                      |              |                  |                  | Conectado como USUArio Mi cuenta Terminar sesión                                                 |
|----------|-------------|------------|--------------|------------------------------------------|----------------------|--------------|------------------|------------------|--------------------------------------------------------------------------------------------------|
| UN       | IL UN<br>DE | IVERSIDAD  | NACIONAL     | Proyecto                                 | &&&                  |              | Búsqueda: (      |                  | Proyecto &&& V                                                                                   |
| Vis<br>F | Petic       | ione       | Peticio<br>S | nes Nueva petición                       | Noticias Docume      | ntos Archivo | os Configuració  | n                | Peticiones<br>Ver todas las peticiones<br>Resume                                                 |
|          | > Filtros   |            |              |                                          | Añadir el filtro 🔹 👻 |              |                  |                  | Tickets semana del 15 al 22 de febrero<br>2016<br>Tickets semana del 21 al 26 de febrero<br>2016 |
| *        |             | Estado     | Prioridad    | Asunto                                   | Autor                | Asignado a   | Actualizado      | Creado           |                                                                                                  |
|          | 103480      | En curso   | Normal       | acceso a compartidos -<br>Aud. Interna   | Andrea Fabiana       | Cristian     | 27-08-2021 09:01 | 27-08-2021 09:01 |                                                                                                  |
|          | 103460      | Nueva      | Normal       | actualización 50 Linux -<br>Intendencia  | Andrea Fabiana       |              | 26-08-2021 15:17 | 26-08-2021 15:17 |                                                                                                  |
|          | 103397      | En curso   | Normal       | actualización de pc -<br>Tesorería       | Andrea Fabiana       | Gaspar       | 26-08-2021 11:15 | 25-08-2021 13:04 |                                                                                                  |
|          | 103307      | Resuelta   | Normal       | Instalar cliente delgado                 | Matias               | Matias       | 25-08-2021 08:32 | 24-08-2021 12:05 |                                                                                                  |
|          | 103306      | Resuelta   | Normal       | Error al desinetalar                     | Hacer click e        | n "Asunt     | o" del ticke     | et que se des    | sea ver                                                                                          |
|          | 103305      | Resuelta   | Normal       | Configurar compartido<br>con otro equipo | Matias               | Matias       | 24-08-2021 12:01 | 24-08-2021 12:00 |                                                                                                  |
|          | 103233      | En curso   | Normal       | cambio de toner -<br>Contabilidad        | Andrea Fabiana       | Gaspar       | 26-08-2021 11:19 | 23-08-2021 11:39 |                                                                                                  |

-Figura 16-

4. Luego de ingresar presionar el botón "Modificar" superior o inferior para poder abrir el ticket y así agregar información solicitada por el técnico/administrador, chequear la solución reportada por el técnico/administrador, realizar comentarios, etc., y así mismo poder ir cambiando el estado de dicho ticket.

| Inicio Mi página Proyectos Ayuda                                           |                                                     |                                                            |            |                                  | Corectado como USUALÍO Mi cuenta Terminar sesión                                         |
|----------------------------------------------------------------------------|-----------------------------------------------------|------------------------------------------------------------|------------|----------------------------------|------------------------------------------------------------------------------------------|
| UNIVERSIDAD NACIONAL<br>DEL LITORAL                                        | Proyecto &&&                                        |                                                            |            | Búsqueda:                        | Proyecto &&& V                                                                           |
|                                                                            |                                                     |                                                            |            |                                  |                                                                                          |
| Vistazo Actividad Peticione                                                | Nueva petición Noticias Document                    | os Archivos Configuración                                  |            |                                  |                                                                                          |
| Soporte #10339                                                             | 7 Tipo y núm                                        | ero de ticket                                              | 1          | Modificar 🔅 Honitorizar 🕥 Copiar | Peticiones                                                                               |
|                                                                            |                                                     |                                                            |            |                                  | Ver todas las peticiones<br>Resumen                                                      |
| actualización de pc - Tes                                                  | sorería                                             |                                                            |            | * Anterior   3/39   Sigulente >  | Consultas personalizadas                                                                 |
| Estadoi                                                                    | En curso                                            | Fecha de inicio:                                           | 25-08-2021 |                                  | Tickets semana del 15 al 22 de febrero<br>2016<br>Tickets semana del 21 al 26 de febrero |
| Prioridad:<br>Asignado a:                                                  | Normal<br>Gaspar                                    | Fecha fin:<br>96 Realizado:                                | 0%         |                                  | 2016                                                                                     |
| Categoría:                                                                 | -                                                   |                                                            |            |                                  | Seguidores (0) Añadir                                                                    |
| Versión prevista:<br>Solicitante-Rectorado:                                |                                                     |                                                            |            |                                  |                                                                                          |
| actualizar navegadores, está muy le<br>Tesorería int 298                   | nta, pc con Windows: u007b01 (se utiliza con Wind   | ovs porque necesitan ingresar a la Banca Santa Fe)         | Botón "    | Modificar"                       |                                                                                          |
| Subtareas                                                                  |                                                     |                                                            | Doton      | Woulden                          |                                                                                          |
| Peticiones relacionadas                                                    |                                                     |                                                            |            | Alladır                          |                                                                                          |
| Histórico                                                                  |                                                     |                                                            |            |                                  |                                                                                          |
| Actualizado por Cristian <ul> <li>Asignado a establecido a Gass</li> </ul> | hace 3 días<br>par                                  |                                                            |            | #1                               |                                                                                          |
| Actualizado por Gaspar ha                                                  | ace 3 días                                          |                                                            |            | #2                               |                                                                                          |
| Estado cambiado Nueva por El                                               | n curso                                             |                                                            |            |                                  |                                                                                          |
| Se sugirio agregar un disco SSD de 24                                      | 40 gigas. Estamos a la espera que la gente de la Se | cretaria realice la compra para poder realizar los cambios |            | • 2                              |                                                                                          |
|                                                                            |                                                     |                                                            | 1          | Modificar 🔅 Monitorizar 📋 Copiar |                                                                                          |
|                                                                            |                                                     |                                                            |            | external at Monu   Mon           |                                                                                          |

-Figura 17-

#### ¿Cómo modificar un ticket?

Una vez que se vayan generando "novedades" sobre un pedido, estas se deben reflejar en el ticket. Esto se hace presionando el botón **"Modificar"** y, los campos que se pueden modificar son:

- → Estado: la petición puede ser modificada a "Comentarios" o "Esperando respuesta" en caso de haber un intercambio de información entre el creador del ticket y el responsable de resolverlo.
  - El estado "Resuelta", una vez que el responsable de resolverlo así lo hace.
  - El estado "Cerrada", en caso de que el autor del ticket haya verificado la solución.
- → Prioridad: según la urgencia o necesidad de atención de la petición
- Asignado a: es a quién se le asigna la petición para que sea atendido por esa persona en un momento determinado. Si un ticket/petición no es

asignado a una persona en particular del proyecto, corre el peligro que no sea atendido y/o resuelto.

- Notas: aquí describir la información que desea agregar al ticket ya sea para responder alguna consulta realizada por el técnico/administrador o para anexar a la inicialmente cargada en el ticket.
- → Elegir archivo / Examinar: agregar capturas de pantallas, archivos, etc., referidos al tema por el cual se conformó el ticket o aquella información solicitada por el técnico/administrador.

| campiar propiedades           |                                        |                 |            |        |
|-------------------------------|----------------------------------------|-----------------|------------|--------|
| Proyecto *                    | Proyecto &&& ~                         |                 |            | Privad |
| Tipo *                        | Soporte 🗸                              |                 |            |        |
| Asunto *                      | actualización de pc - Tesorería        |                 |            |        |
| Descripción                   | / Modificar                            |                 |            |        |
| Estado *                      | En curso 🗸                             | Tarea padre     | ۹,         |        |
| Prioridad *                   | Normal 🗸                               | Fecha de inicio | 2021-08-25 |        |
| Asignado a                    | Gaspar                                 | Fecha fin       |            |        |
|                               | output                                 | Tiempo estimado | Horae      |        |
|                               |                                        | 06 Realizado    | Horas      |        |
| Solicitante-Rectorado         |                                        | -70 Reuli2000   | 0 % 🗸      |        |
| Solicitante Rectorado         | *****                                  |                 |            |        |
| Votas                         |                                        |                 |            |        |
| в I Ц S С на                  | 12 113 📃 📃 🍱 🗊 pre 🍙 👅                 | 9               |            |        |
|                               |                                        |                 |            | <br>   |
|                               |                                        |                 |            |        |
|                               |                                        |                 |            |        |
|                               |                                        |                 |            |        |
|                               |                                        |                 |            |        |
|                               |                                        |                 |            |        |
|                               |                                        |                 |            | <br>   |
| lcheros                       |                                        |                 |            |        |
|                               | vo seleccionado (Tamaño mávimo: 10 MB) |                 |            |        |
| Elegis archives Minguin archi |                                        |                 |            |        |

-Figura 18-

Luego presionar el botón Aceptar.

El ticket puede ser verificado las veces que sea necesario y así poder mantener un feedback entre quien genera la petición y los responsables de resolverlo.

#### Circuito del cursado del ticket o petición

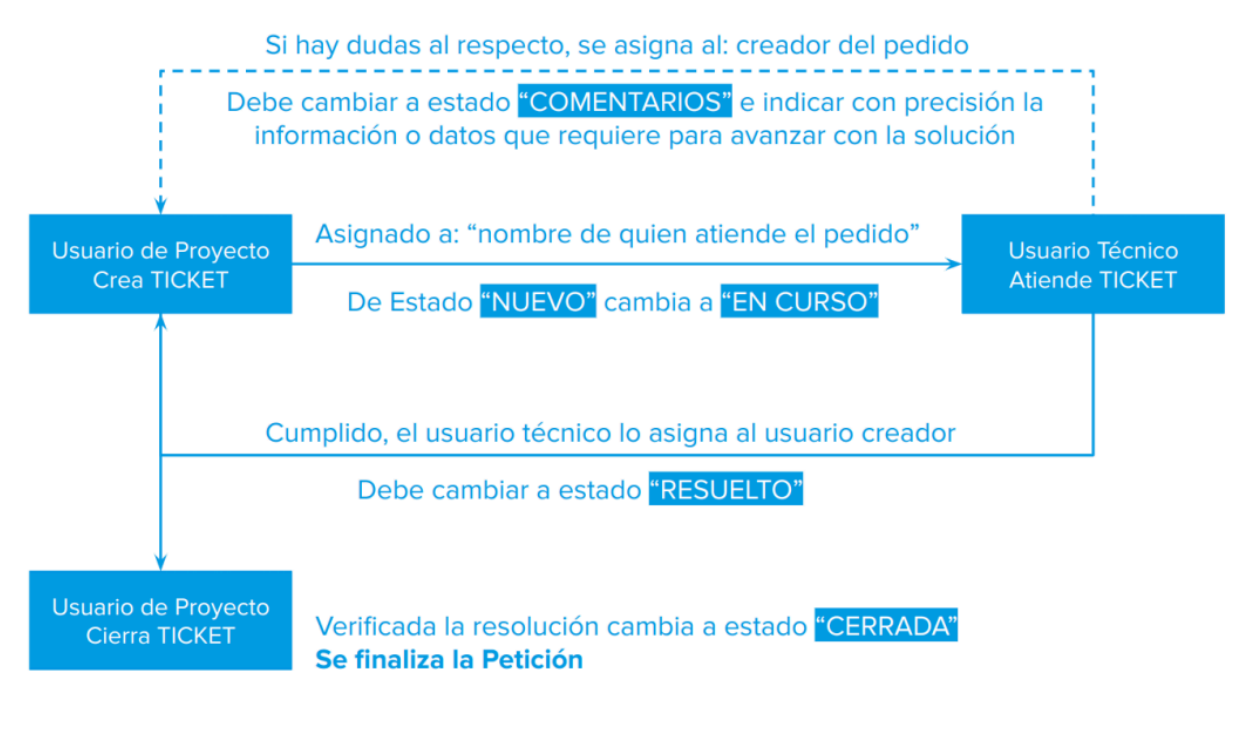

-Figura 19-

#### # -Estado Prioridad Asunto Autor Asignado a Actualizado Creado 103785 02-09-2021 09:19 02-09-2021 09:19 Normal Encuestas pendientes German Walter Nueva 02-09-2021 07:13 01-09-2021 16:36 Resuelta alumno regular se inscribio a cursar 103428 En curso Gabriela Emiliano 27-08-2021 09:09 26-08-2021 09:09 Urgente no sale trabajo final en 26-08-2021 07:43 19-08-2021 11:59 103089 Comentarios Urgente Gabriela Jorge Resuelta Alta 01-09-2021 18:19 13-08-2021 08:53 102718 102620 Comentarios Urgente le falta la ultima materia a un Gabriela Jorge 12-08-2021 10:13 11-08-2021 18:13 101671 padrones para elecciones Gabriela Gabriela 25-08-2021 12:54 22-07-2021 14:58 En curso Urgente 100642 Belén 08-07-2021 20:09 21-06-2021 20:42 Comentarios Alta diplomas digitales NORMALES. 2021 FBCB mal la RM Belén 100530 Mariana 02-07-2021 17:38 16-06-2021 14:56 Resuelta Normal Mariana Levenda extraniero.... no sale la condicion de regularidad en Ficha del alumno 97747 Esperando respuesta Alta Gabriela 12-05-2021 15:39 22-04-2021 11:10 Tecnicos 97234 Esperando respuesta Alta visualizacion de materias Gabriela Tecnicos 12-05-2021 15:39 14-04-2021 13:12 27-08-2021 08:54 14-04-2021 13:08 Lupa da error Gabriela 97233 Esperando respuesta Normal Tecnicos

### Visualización del ticket o petición

-Figura 20-

El color de los tickets irá cambiando de acuerdo a su estado y prioridad.

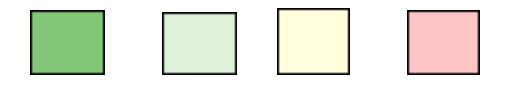

#### Sistema de alertas en Gestión de Proyectos

Las creaciones de tickets/peticiones, modificaciones o novedades en la gestión de la resolución de la petición que realiza el bedel, se registran en alertas automatizadas enviadas a la casilla de correo asociada a su usuario en el sistema de Gestión de Proyectos y así el mismo podrá realizar el seguimiento del ticket realizado. Por esto debe estar atento a las notificaciones automatizadas que se envían desde <u>noresponder@servicios.unl.edu.ar</u> al correo institucional indicado por el bedel cuando solicitó el alta de su usuario.

#### **Ejemplos:**

1º Correo: Creación del ticket, Estado: Nueva

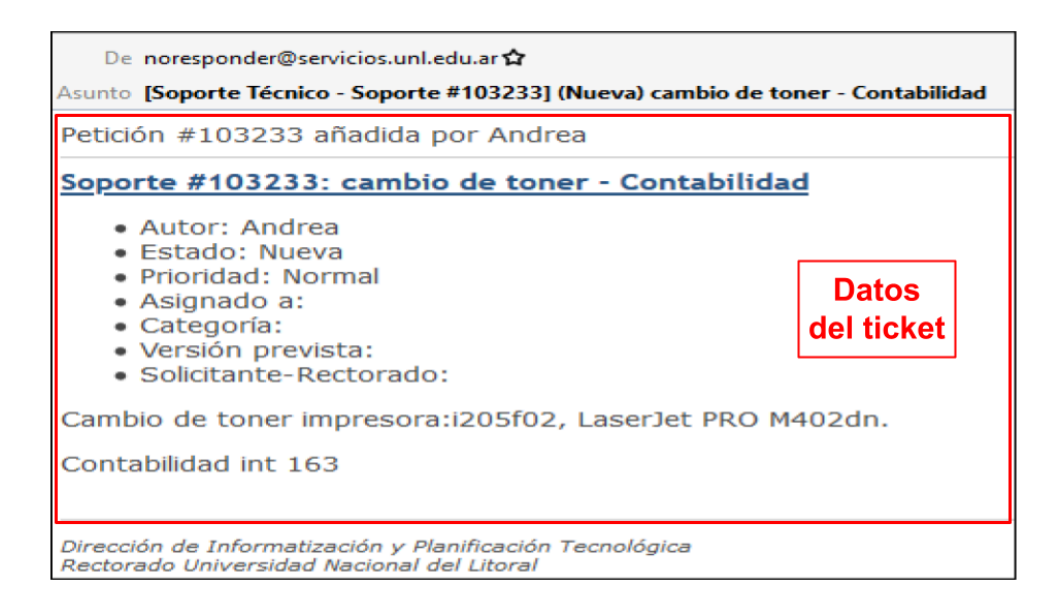

-Figura 21-

**2° Correo:** Caso se actualizó la petición modificando el Estado: En Curso, ya que fue tomado por un técnico para su resolución y se agregó detalle de lo realizado hasta el momento por el mismo.

| De noresponder@servicios.unl.edu.ar 🏠<br>Asunto <b>[Soporte Técnico - Soporte #103233] (En curso) cambio de toner - Contabilidad</b>                                                              |
|----------------------------------------------------------------------------------------------------|
| La petición #103233 ha sido actualizada por Gaspar                                                                                                    |
| <ul> <li>Estado cambiado Nueva por En curso</li> </ul>                                                                                                    |
| Solicitamos al proveedor la compra del cartucho                                                                                                    |
| <u>Soporte #103233: cambio de toner - Contabilidad</u>                                                                                                    |
| <ul> <li>Autor: Andrea</li> <li>Estado: En curso</li> <li>Prioridad: Normal</li> <li>Asignado a: Gaspar</li> <li>Categoría:</li> <li>Versión prevista:</li> <li>Solicitante-Rectorado:</li> </ul> |
| Cambio de toner impresora:i205f02, LaserJet PRO M402dn.                                                                                                    |
| Contabilidad int 163                                                                                                    |
| Dirección de Informatización y Planificación Tecnológica<br>Rectorado Universidad Nacional del Litoral                                                                                            |
| -Figura 22-                                                                                                    |

3° Correo: Se actualizó el Estado: Resuelta ya que se resolvió la solicitud.

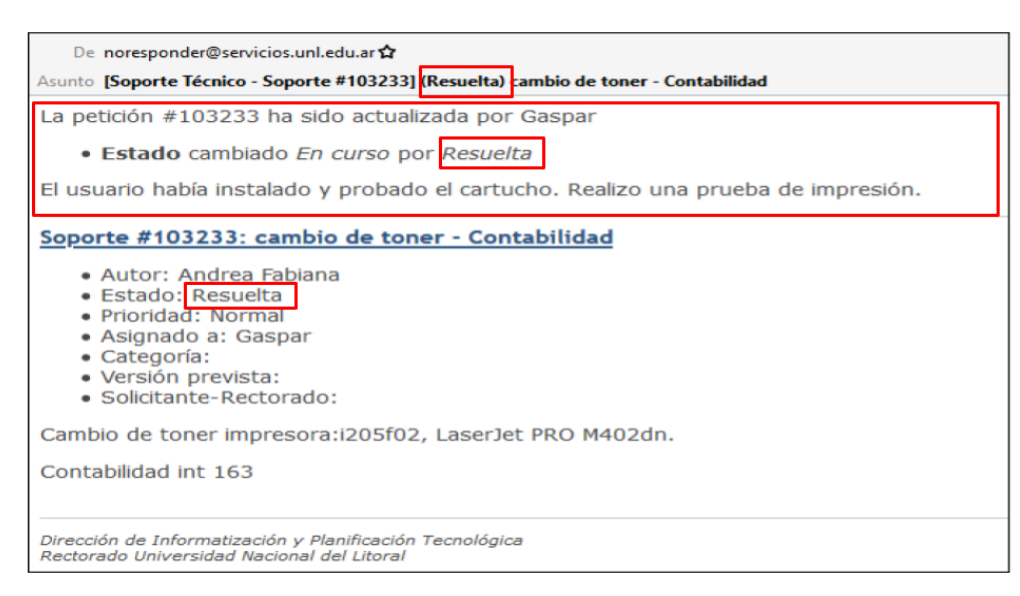

-Figura 23-

Una vez que el usuario verificó que la resolución de la petición deberá cambiar el estado del ticket por "Cerrada" para dar por finalizado el circuito de dicha solicitud.

Cualquier duda o consulta respecto al uso del Sistema de Gestión de Proyectos,

por favor, comunicarse vía mail a procesosdigetic@rectorado.unl.edu.ar